# «Учимся работать с текстовыми документами»

Аметова Л.Д.

Учитель информатики

#### От учителя

В современном мире умение работать с текстовыми редакторами – важный навык, который пригодится каждому, будь то учеба, работа или творчество. Создание красивых и удобно читаемых документов требует не только знания клавиатуры, но и понимания основ форматирования текста. Этот методический материал поможет вам шаг за шагом освоить базовые и продвинутые функции текстового редактора. Мы разберем, как правильно оформлять документы, работать со списками, таблицами и изображениями, вставлять формулы и ссылки, а также познакомимся с интеллектуальными возможностями современных текстовых процессоров.

Каждый раздел будет содержать практические задания, которые помогут закрепить знания на практике.

Данный материал подойдет как ученикам, так и преподавателям, которые хотят использовать его в учебном процессе.

Часть 1.

#### Форматирование текстовых документов

# Практическая работа 1: Создание небольших текстовых документов

Цель: Научиться быстро и правильно набирать текст с использованием базовых средств текстовых редакторов.

Шаги выполнения:

## Инструкция по работе с текстовым редактором

### 1. Открытие текстового редактора

Откройте текстовый редактор, например, Microsoft Word или Яндекс Документы. Создайте новый документ:

# Рисунок 1:

- Стрелка 1 на рисунке показывает возможность поиска шаблонов документа. Вы можете выбрать открытки, отчёты или воспользоваться поиском.
- Стрелка 2 указывает на создание пустого нового документа.
- Стрелка 3 демонстрирует примеры доступных шаблонов: открытки, резюме, календари, почётные грамоты и другие. Доступные шаблоны зависят от версии программного обеспечения.

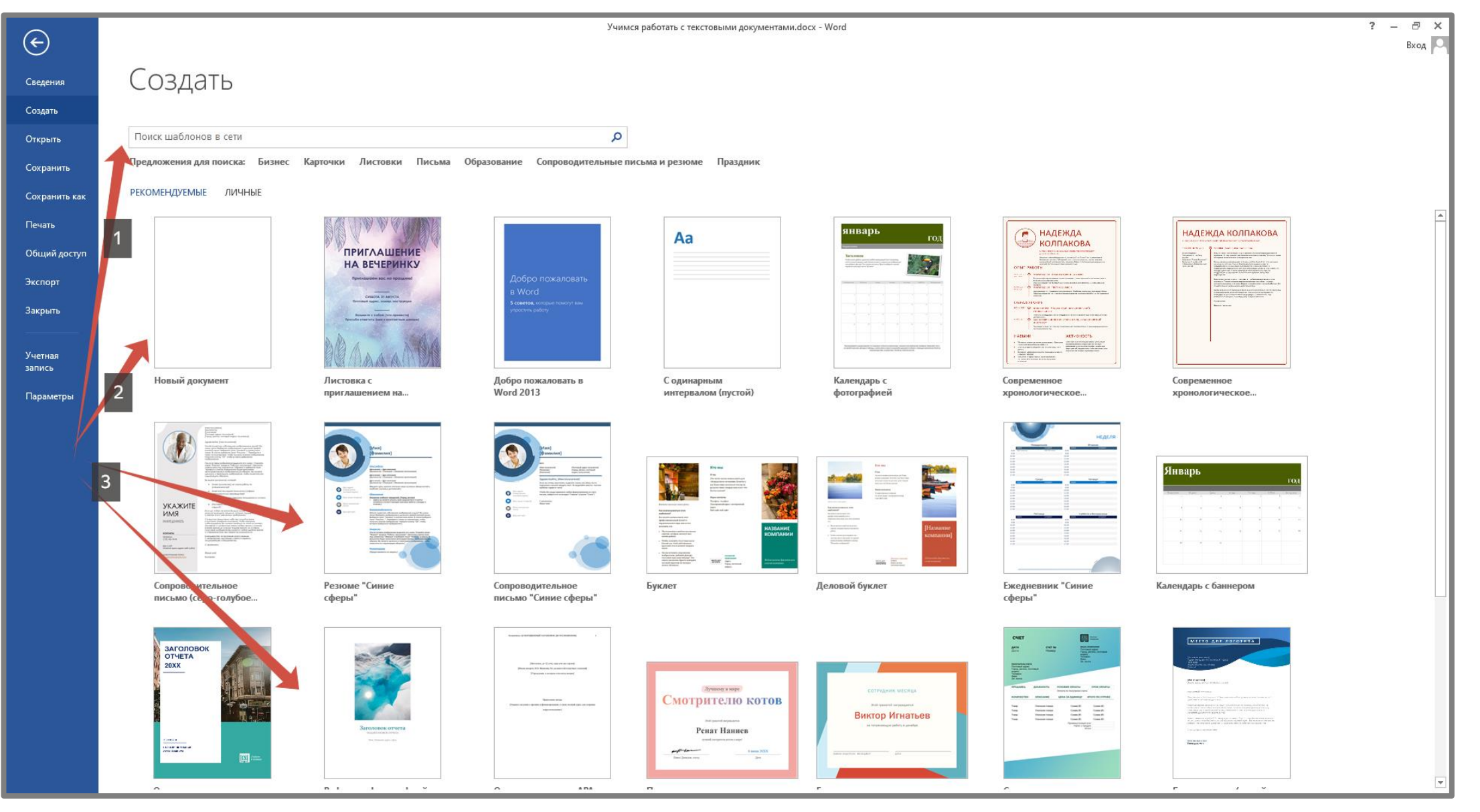

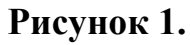

#### 2. Ввод и редактирование текста

Введите следующий текст (Рисунок 2). Для удобного редактирования используем клавиатурные сочетания:

- Shift удерживаем и нажимаем букву для ввода заглавных букв.
- Caps Lock включает ввод всех заглавных букв.

- Пробел создаёт пробел между словами.
- **Backspace/Delete** удаляет символ слева или справа от курсора.
- Enter создаёт новый абзац.
- Ctrl + C/V/X копирование, вставка и вырезание текста.
- Точка, запятая, тире соблюдайте правила:
  - Точка и запятая ставятся без пробела перед словом.
  - Тире отделяется пробелами с обеих сторон.

Изучение правильной работы в текстовом редакторе поможет вам быстрее и эффективнее выполнять задачи. Многие пользователи действуют интуитивно, не зная всех возможностей программы, из-за чего тратят гораздо больше времени.

Использование встроенных инструментов, таких как режим непечатаемых символов, позволяет лучше контролировать структуру документа. Форматирование текста, работа с таблицами и списками станут проще, если знать, где искать нужные функции.

Освоив основные приемы, вы сможете создавать аккуратные и профессионально оформленные документы без лишних усилий. Современные текстовые редакторы предоставляют массу полезных инструментов – важно лишь научиться ими пользоваться.

#### 3. Включение режима непечатаемых символов

Включите режим непечатаемых символов, чтобы видеть структуру документа (Рисунок 3):

| 💵 🕤 - 🖑 -                                                         |             |                                                     |               |                                              | Документ2 ·                                               |
|-------------------------------------------------------------------|-------------|-----------------------------------------------------|---------------|----------------------------------------------|-----------------------------------------------------------|
| ФАЙЛ ГЛАВНАЯ ВСТАВКА ДИЗАЙН РАЗМЕТКА СТРАНИ                       | 1ЦЫ         | ССЫЛКИ РАССЫЛКИ                                     | РЕЦЕН         | ЗИРОВАНИЕ                                    | RIAD                                                      |
| Вырезать Тimes New R • 14 • A* A* Aa   Вставить Формат по образцу | A -         | ⋮ ・ ⋮ - ・ ⁵テ₂・ │ €≣ €≣<br>≡ ≡ ≡ <b>≡</b> │ ┇≡ • │ 🏖 | A↓ ¶<br>- ⊡ - | АаБбВвГг,<br>11 Обычный                      | АаБбВвГг, АртобВі АаБб<br>11 Без инте ріголово Заголово   |
| Буферобмена Га Шрифт                                              | E.          | Абзац                                               |               | ra i                                         |                                                           |
| Навигация 🔹                                                       | <           |                                                     |               | <b>Отобразить все</b> з<br>Microsoft·Office¶ | знаки (Ctrl+*)<br>Отображение знаков абзаца и             |
| Поиск в документе 🔎 👻                                             | -           |                                                     |               | •→ Word¶                                     | других скрытых знаков<br>форматирования.                  |
| ЗАГОЛОВКИ СТРАНИЦЫ РЕЗУЛЬТАТЫ                                     | -<br>-<br>4 |                                                     |               | •→ PowerPoint¶<br>•→ Outlook¶                | Это особенно полезно для<br>сложных действий с разметкой. |
| Вы можете создать интерактивную структуру документа.              | 6 - 1 - 5   |                                                     |               | •→ Access¶<br>•→ InfoPath¶                   |                                                           |
| Это позволит легко понимать, в какой части документа вы сейчас    |             |                                                     |               | Ополнительные сведения                       |                                                           |
| находитесь, а также быстро менять местами его части.              |             |                                                     |               |                                              | Bi                                                        |

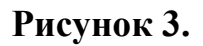

При включённом режиме символы отображаются, помогая правильно форматировать текст (Рисунок 4).

- Стрелка 1 активация отображения непечатаемых символов.
- Стрелка 2 отображение вставок Enter.
- Стрелка 3 отображение пробелов.
- Стрелка 4 отображение неразрывных пробелов.
- Стрелка 5 отображение Shift + Enter.

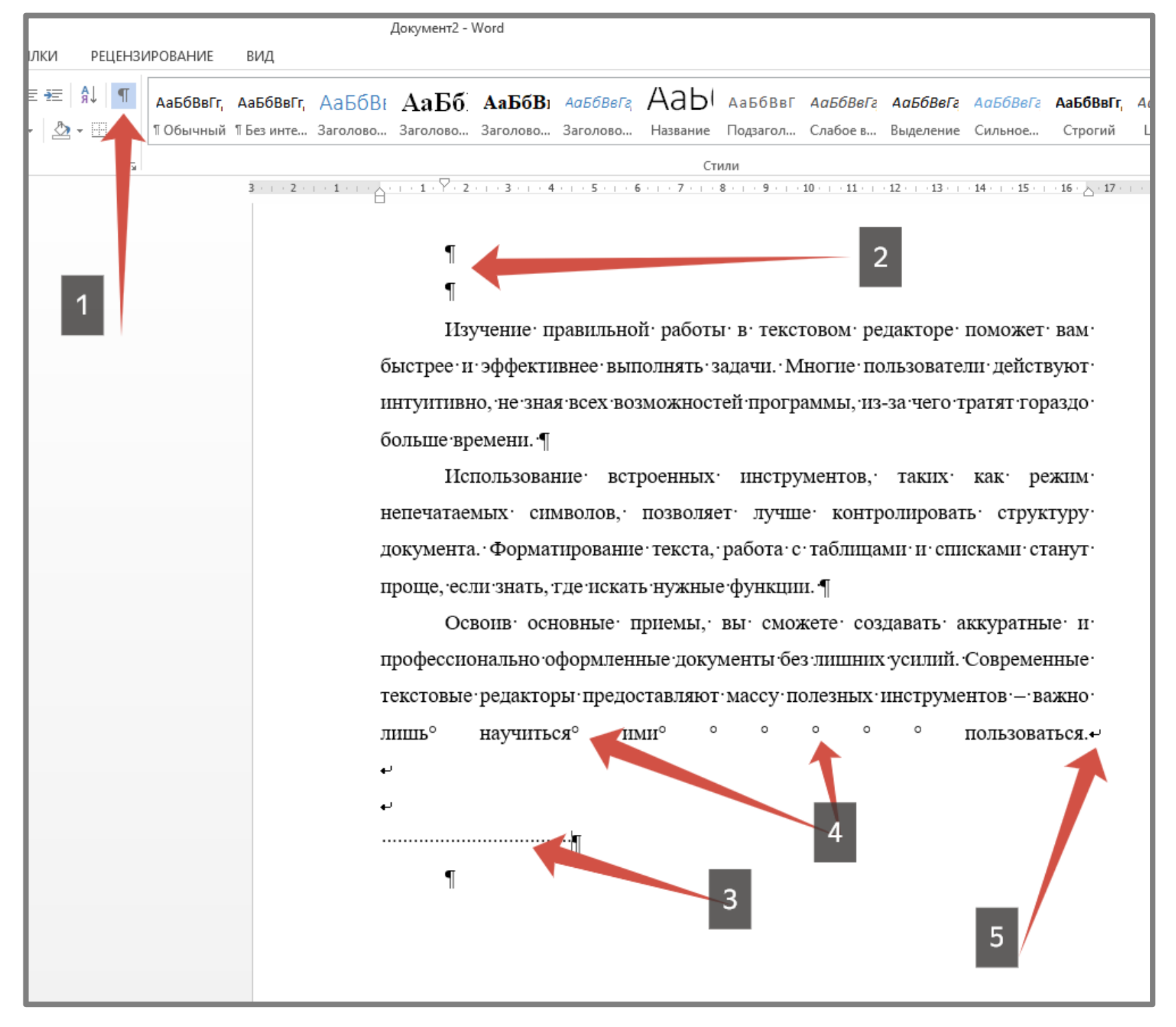

Рисунок 4.

При выключенном режиме эти символы невидимы, что может приводить к ошибкам форматирования. Например, если перейти на новую строку с помощью Shift + Enter, текст может некорректно растягиваться на всю строку (Рисунок 5). Это затрудняет изменение выравнивания и форматирование всего абзаца. Поэтому лучше использовать обычный Enter для создания новых абзацев.

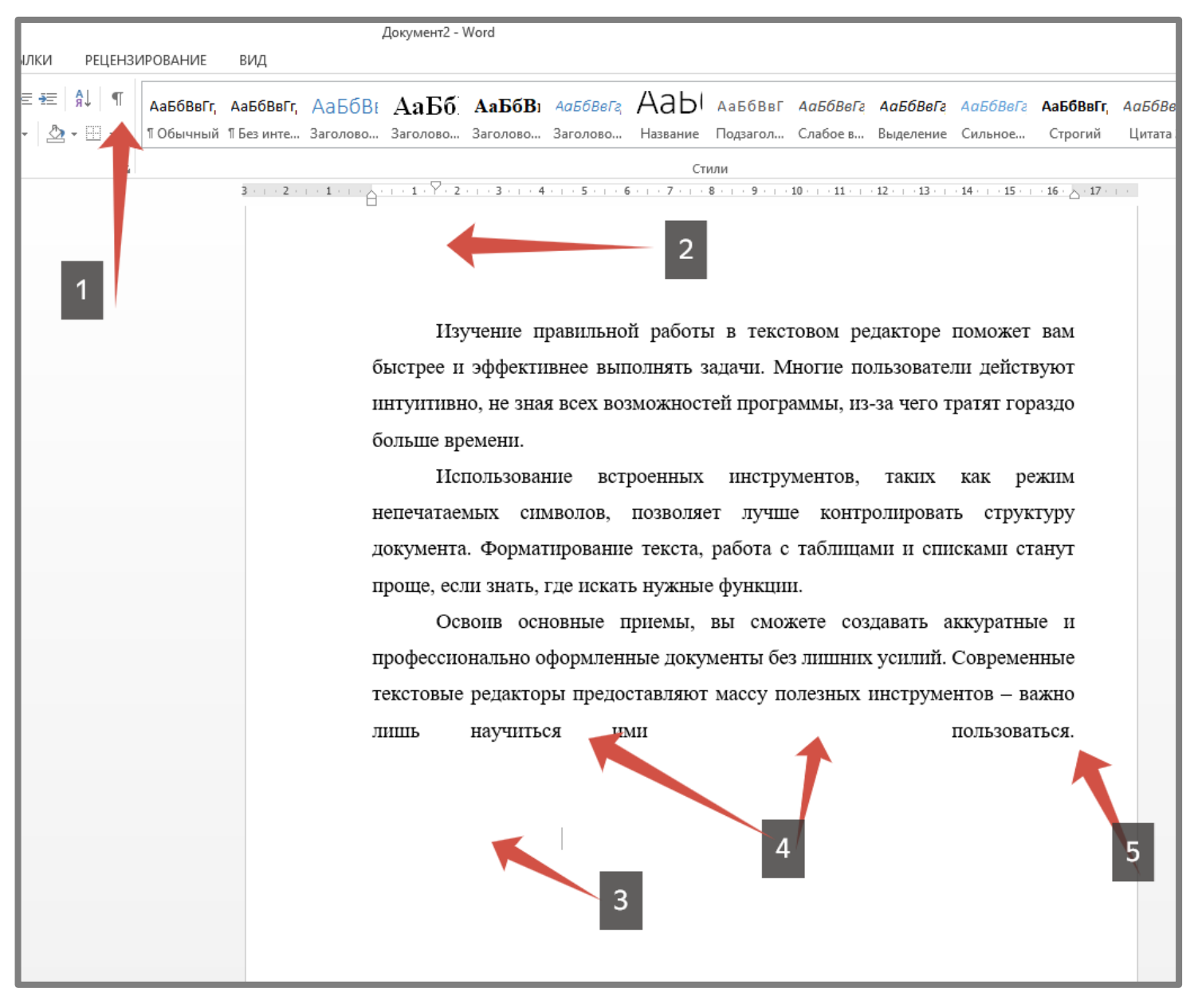

Рисунок 5.

# 4. Настройка отступов

Выделите весь текст и настройте отступы с помощью линейки (Рисунок 6):

- Верхний бегунок регулирует общий отступ (например, 1,25 см).
- Нижний бегунок отвечает за начало строки в первом абзаце. Попробуйте передвигать бегунки, чтобы увидеть разницу.

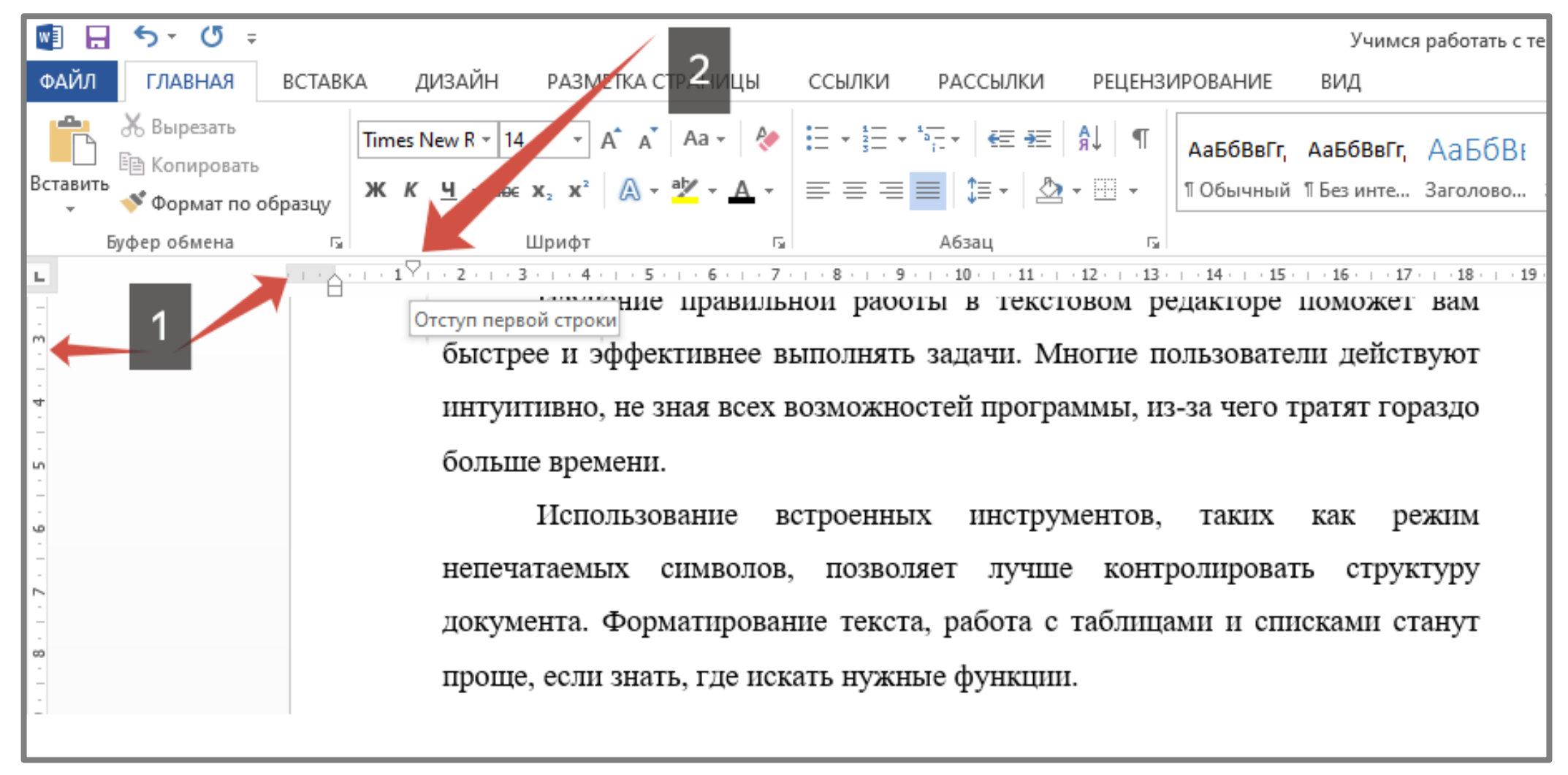

#### 5. Сохранение документа

Для сохранения документа:

- 1. Нажмите Файл Сохранить как (Рисунки 7 и 8).
- 2. Нажмите Обзор и выберите место для сохранения (Рисунок 9).
- 3. В диалоговом окне сохранения обратите внимание на две строки:
  - Имя файла здесь можно задать название документа.
  - **Тип файла** выбираем формат сохранения (**Рисунок 10**).
- 4. Если планируете использовать другой формат, дополнительно сохраните копию в формате Word.
- 5. Нажмите Сохранить (Рисунок 11).

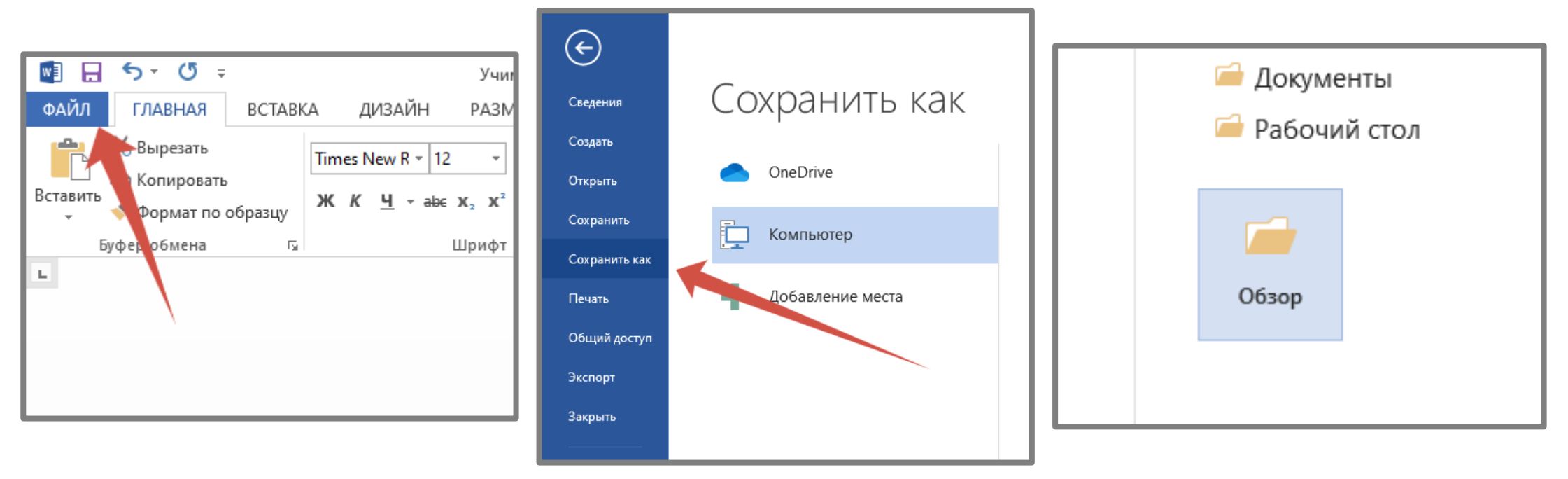

Рисунок 7.

Рисунок 8.

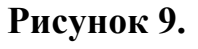

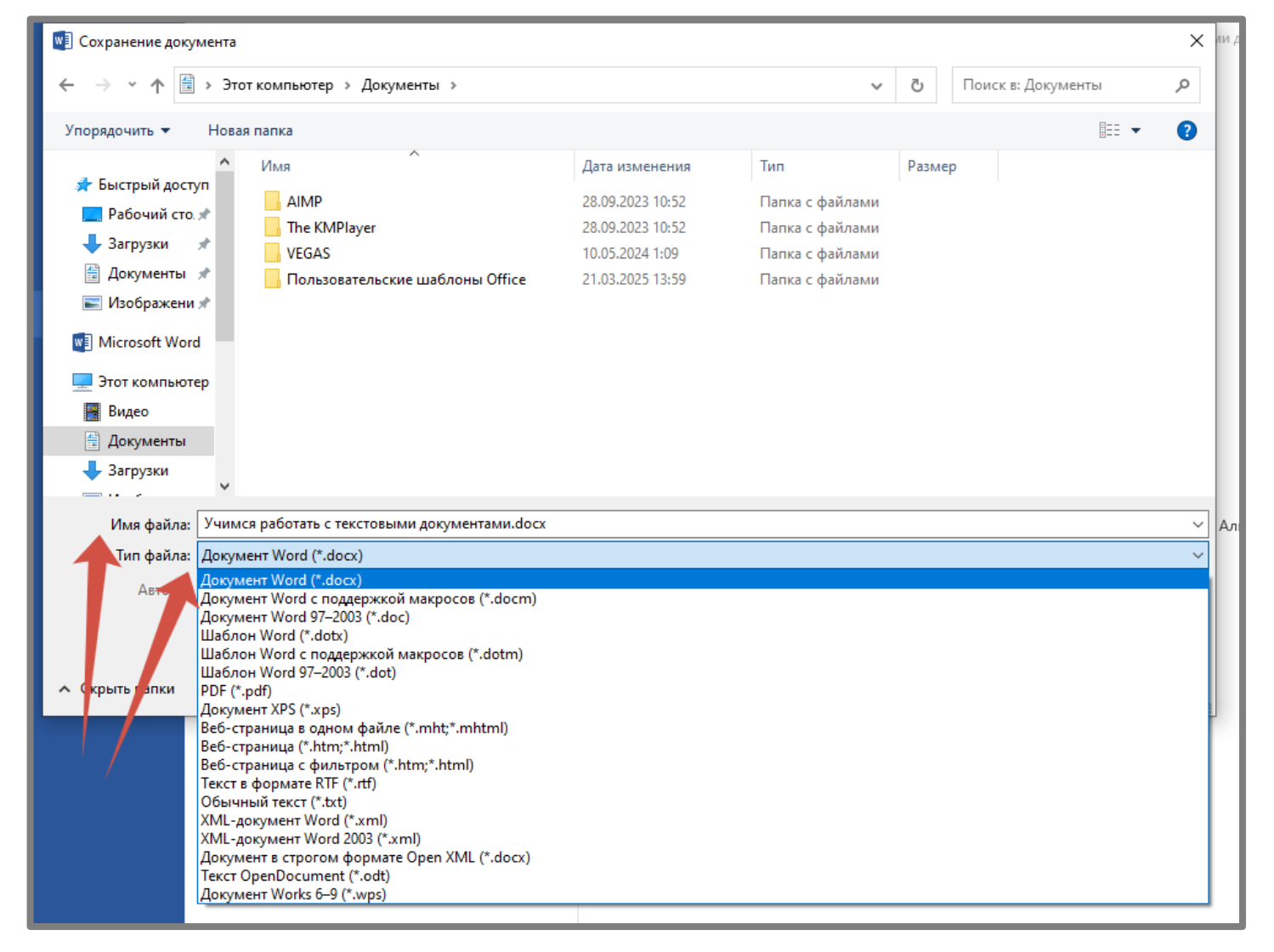

Рисунок 10.

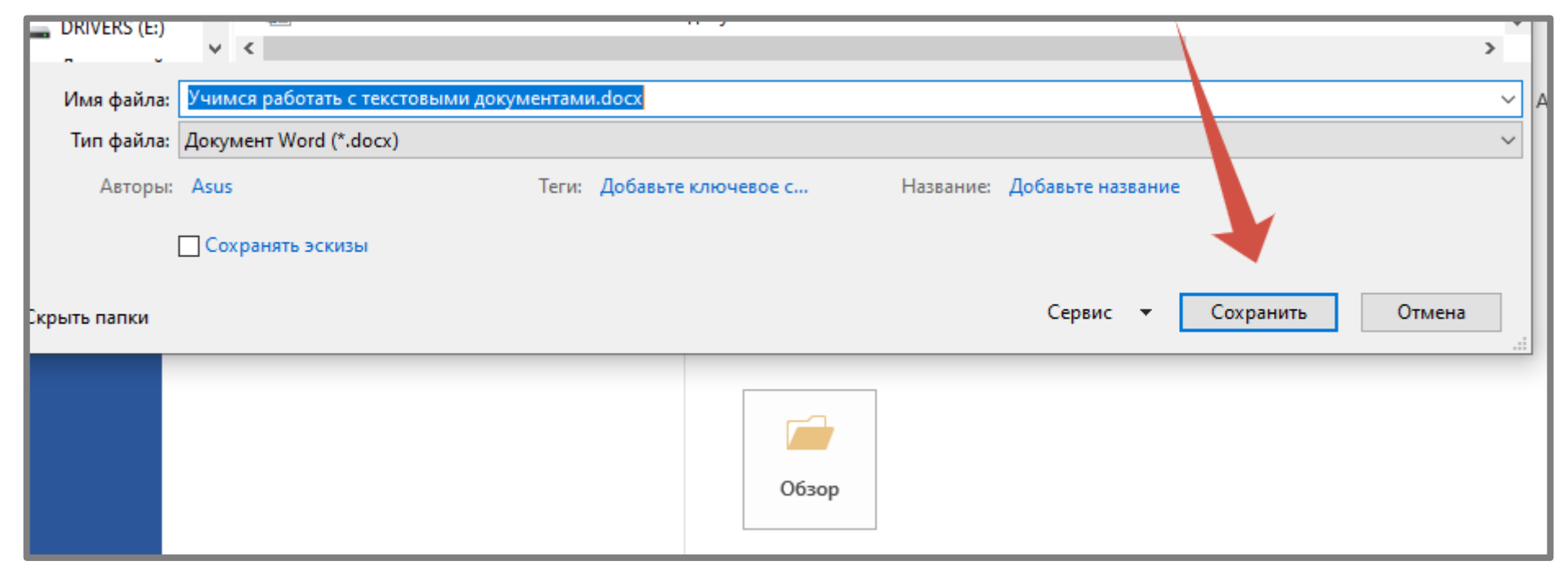

# Рисунок 11.

На следующем занятии разберем тему «Изменение параметров страницы, форматирование символов и абзацев, вставка колонтитулов и номеров страниц».